## JE M'INSCRIS EN DOCTORAT – JE SUIS UN DOCTORANT DE 1ère ANNEE ET J'AI UN N° ETUDIANT LYON 1

L'inscription en doctorat se déroule en deux étapes : 🥢

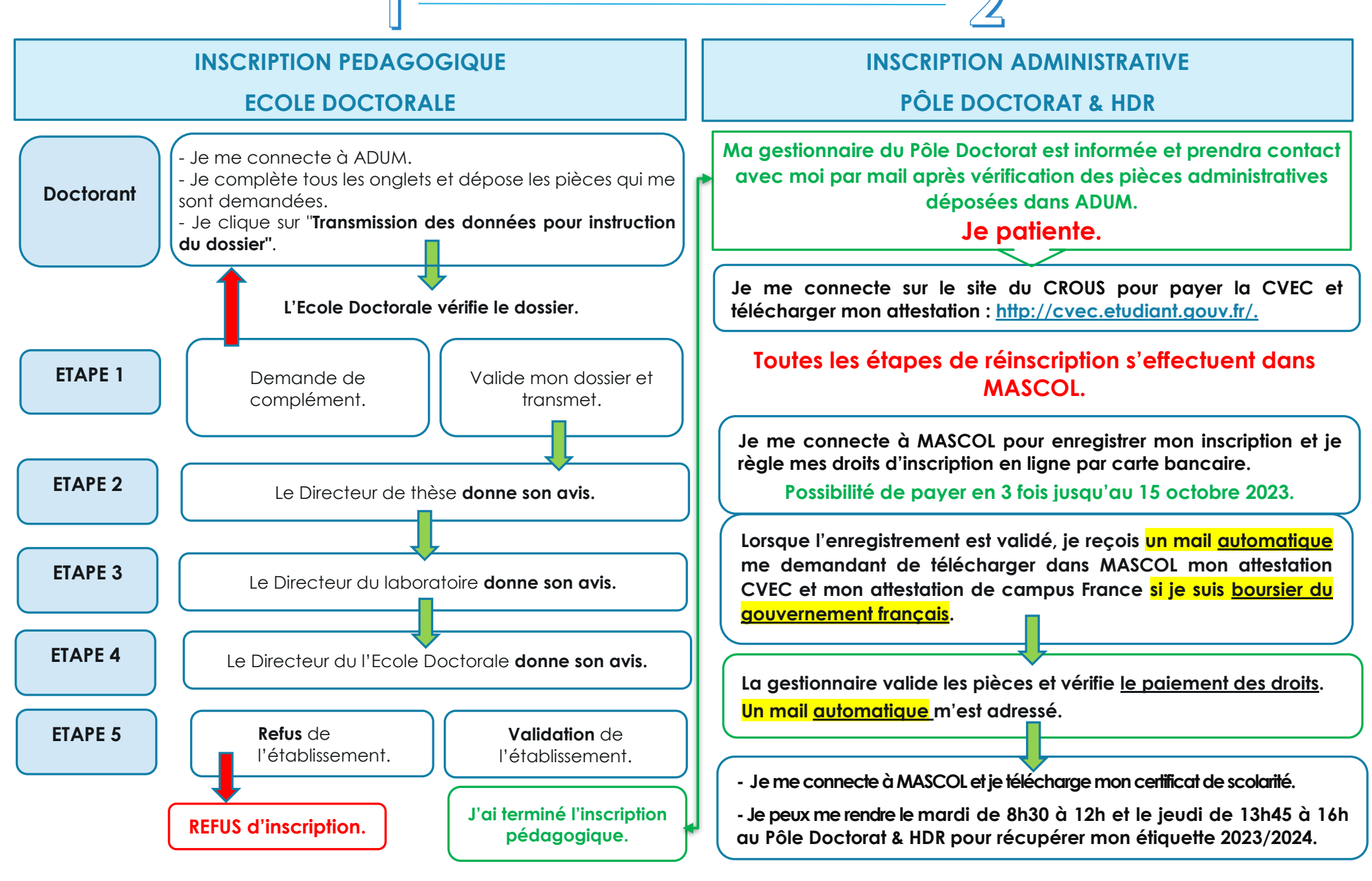